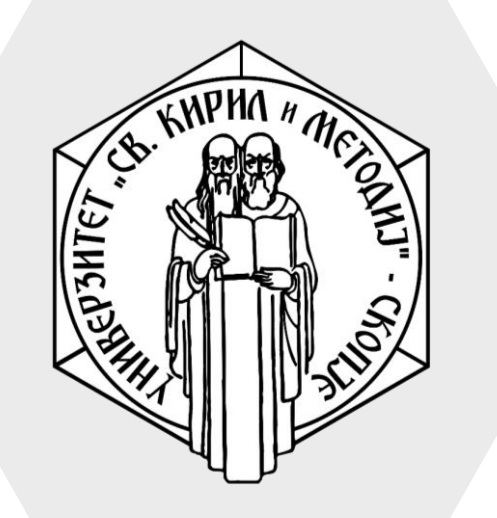

Универзитет "Св. Кирил и Методиј" во Скопје ФАКУЛТЕТ ЗА ИНФОРМАТИЧКИ НАУКИ И КОМПЈУТЕРСКО ИНЖЕНЕРСТВО

# iLearn

 Студентите можат самостојно да се запишат на курсевите преку претходно дистрибуиран клуч.

## Запишување во курс за студенти

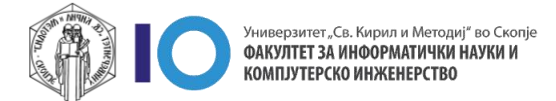

### Запишување на курс

- 1. За да пребарувате предмети кликнете на **Course search** (се наоѓа во горниот лев агол)
- 2. На следниот прозорец во полето за внес можете да го внесете целосното именување, краткото име или дел од името на предметот.
  - Како пример, ќе го покажеме предметот "Администрирање на ИТ системи"
- 3. Кликнете на името на предметот

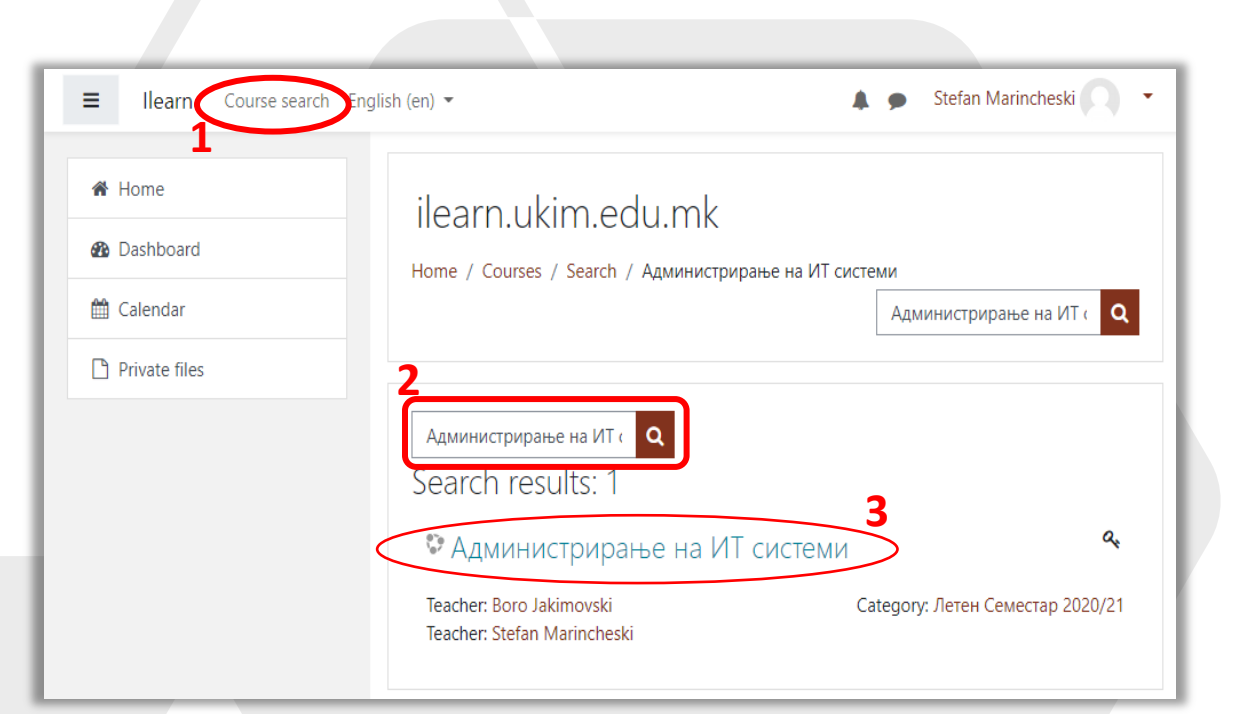

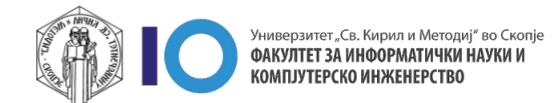

### Запишување на курс

- 4. Во полето **Self enrolment (Student)** внесете го клучот кој професорот претходно го испратил до Вас.
- 5. Откако ќе го внесете клучот кликнете на копчето Enrol me.

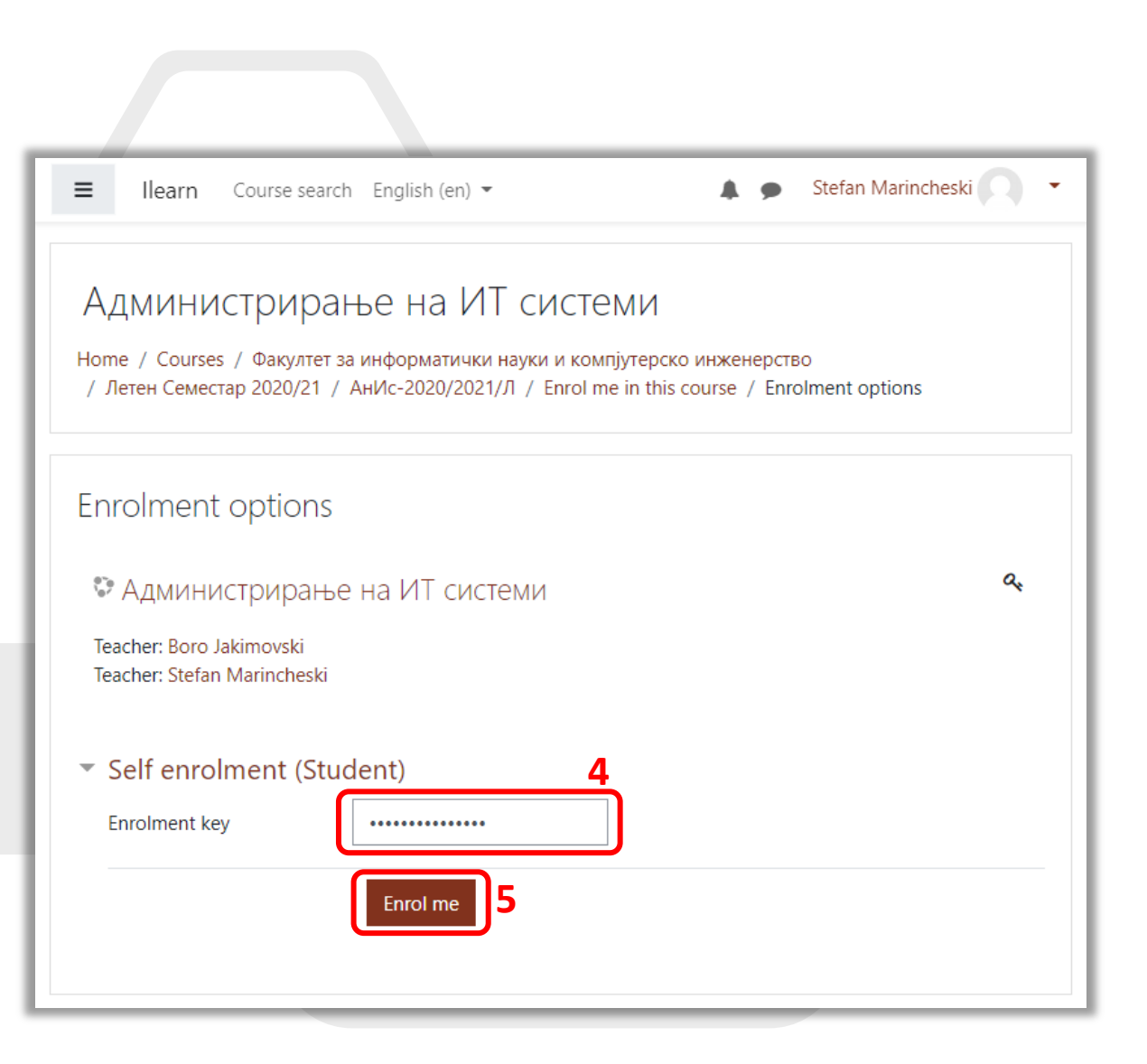

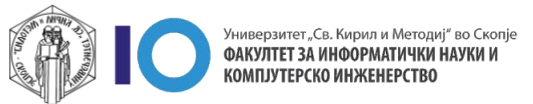

### Запишување на курс

6. Доколку клучот кој што го внесовте е точен, системот ќе ве запише на курсот и ќе бидете внесени во предметот.

| ■ Ilearn Course search English (en) -                                                                                                 | 🜲 🍺 Stefan Marincheski 📿 🔹 |
|----------------------------------------------------------------------------------------------------|----------------------------|
| Администрирање на ИТ системи Факултет за информатички науки и компјутерско инженерство<br>/ Летен Семестар 2020/21 / АнИс-2020/2021/Л |                            |
| You are enrolled in the course.                                                                                                    | ×                          |
| Topic 1                                                                                                    |                            |
| Topic 2                                                                                                    |                            |
| Topic 3                                                                                                    |                            |
| Topic 4                                                                                                    |                            |

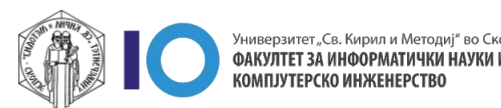